## INSTITUCIÓN EDUCATIVA "CHAMPAGNAT"

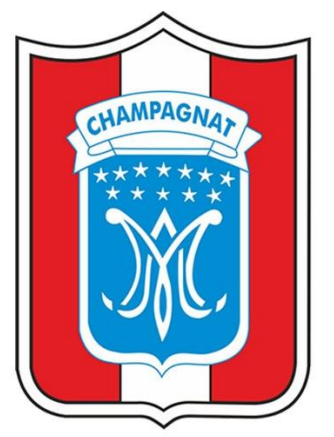

### MANUAL DE USUARIO

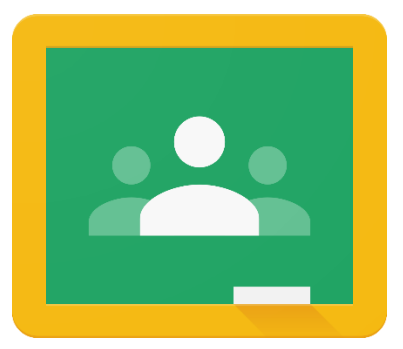

# ACEPTAR LA INVITACIÓN A CURSO

## **ESTUDIANTE**

**TACNA - 2020** 

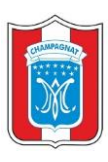

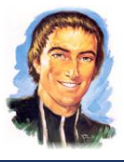

#### 1. ACEPTAR LA INVITACIÓN A CURSO

✓ Al ingresar a Google Classroom, el estudiante visualizara los cursos a los cuales se debe de unirse a cada uno de ellos.

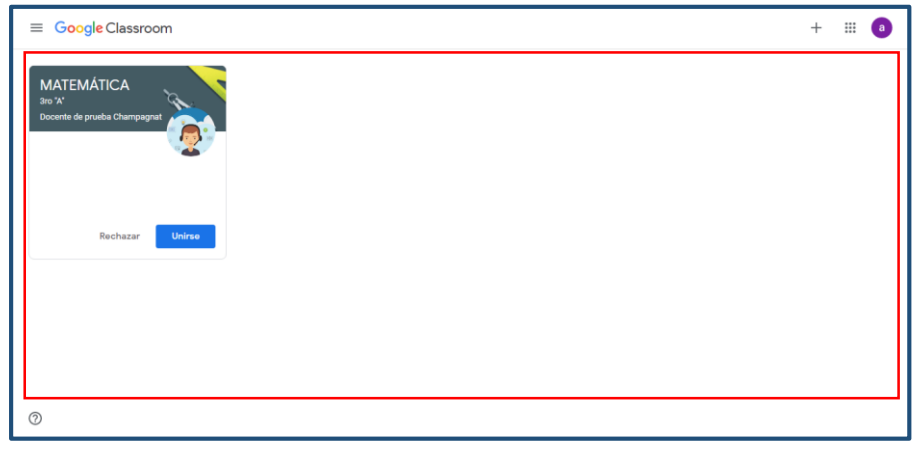

✓ Aceptar la invitación a cada uno de los cursos. Clic en "Unirse"

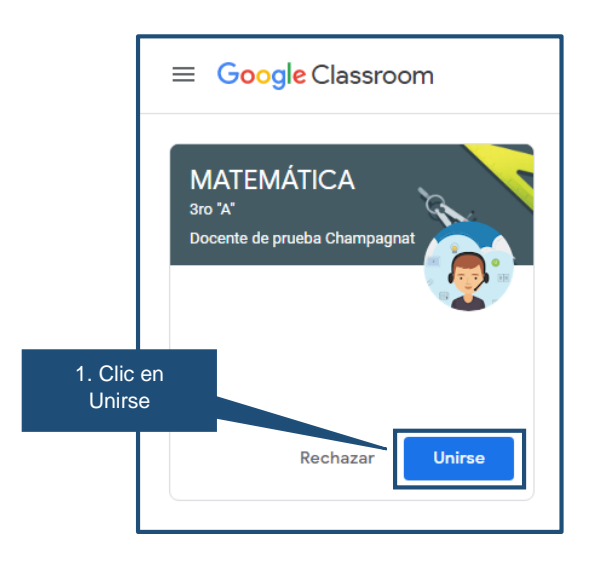

NOTA: Si no se visualiza el curso, deberá solicitar a su docente el código de la clase.

✓ Ahora cuenta con el acceso al curso.

| ≡ MATEMÁT<br>3ro "A" | ICA                                                             | Tablón Trabajo de clase Personas                                                                                      | <br>a |
|----------------------|-----------------------------------------------------------------|----------------------------------------------------------------------------------------------------|-------|
|                      | MATEMÁTICA<br><sup>3ro "A"</sup>                                |                                                                                                    |       |
|                      | Fecha de entrega<br>próxima                                     | Comparte algo con tu clase                                                                                            |       |
|                      | ¡Yuju! ¡No tienes que<br>entregar ninguna tarea esta<br>semana! | Docente de prueba Champagnat ha publicado una nueva tarea: ACTIVIDAD 3: REFLEXION Sago. (Ultima modificación: 5 ago.) |       |